## SOP for applying exam form in summer term 2023-24

Step-1 Login in your iCloud

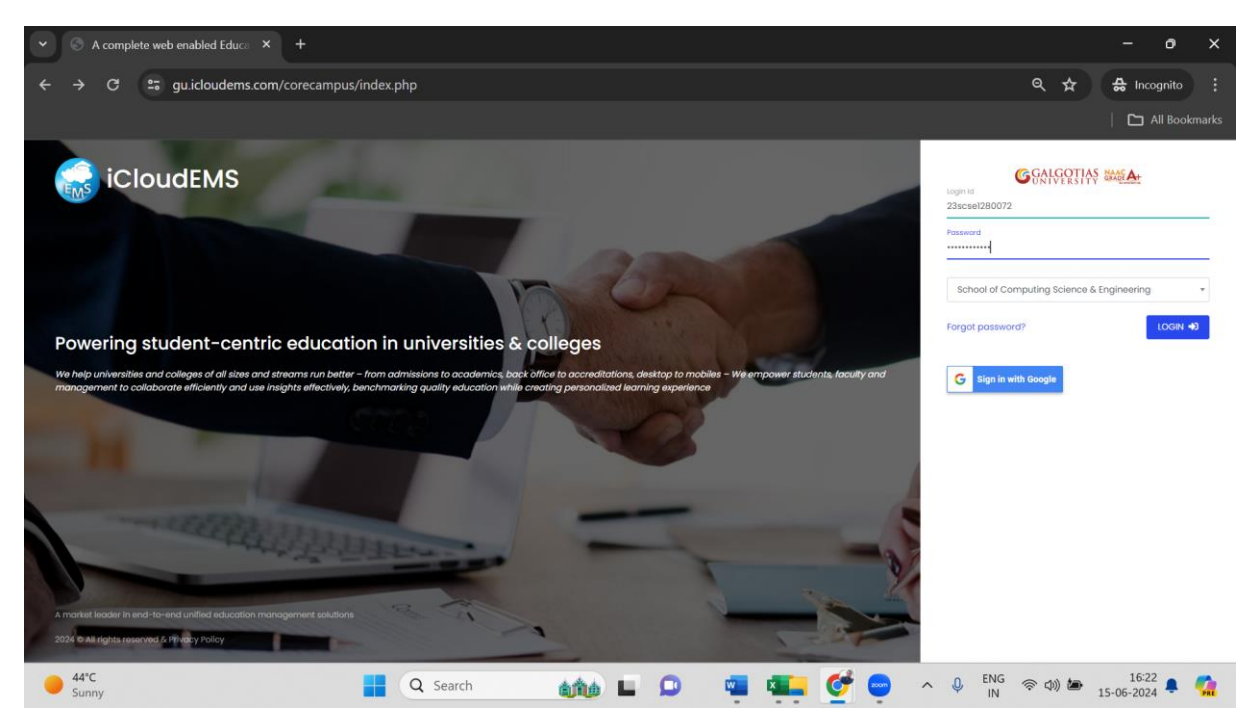

Step-2 click on college Info

| •                                                                                                    | 0            | A comple | ete web enabled Educa 🗙 | +                                    |             |                       |                   | - • ×                                                |
|----------------------------------------------------------------------------------------------------|--------------|----------|-------------------------|--------------------------------------|-------------|-----------------------|-------------------|------------------------------------------------------|
|                                                                                                    |              | c        | gu.icloudems.com        | /corecampus/student/student_index.pl | η           |                       |                   |                                                      |
|                                                                                                    |              |          |                         |                                      |             |                       |                   | 🗅 All Bookmarks                                      |
|                                                                                                    | =            | Menu     | ÷                       |                                      |             | ince & Engineering    |                   | 유 Kushagr Singh 🎩                                    |
|                                                                                                    |              |          | Admit Cord              | Aurer Connect                        | Assignments | Attendance<br>Feddack | Circular<br>Fes   | College Info<br>College Info<br>Crievance Compilaint |
| 0<br>0<br>0                                                                                                    |              |          | MS No.                  | My Report Cord                       | NEFT Form   | Criline Exam          | Performances      | Postor                                               |
| <ul> <li></li> <li></li> <li><th></th><th>Stu</th><th>udent Service</th><th>SILCHES Services</th><th>Survey</th><th>Tires Toble</th><th></th><th></th></li></ul> |              | Stu      | udent Service           | SILCHES Services                     | Survey      | Tires Toble           |                   |                                                      |
| •                                                                                                    | 44°C<br>Suni | :<br>ny  |                         | Q Search                             | 100 L       | ۹ 🖷 🔍                 | 🚰 😑 🔺 🍭 ENG<br>IN | 令 (16:24<br>(15-06-2024 単) (16:24)                   |

Step-3 click on registration

| Š                                                                                                    | A complete web enabled Educ: × + |                              |              | - ð X              |
|----------------------------------------------------------------------------------------------------|----------------------------------|------------------------------|--------------|--------------------|
| ← →                                                                                                    | C 😄 gu.icloudems.com/corecampus  | /student/school/settings.php |              | 🔍 🕁 😸 Incognito 🚦  |
|                                                                                                    |                                  |                              |              | All Bookmarks      |
| -                                                                                                    | Menu v                           | GGALCOTIAS MALA              |              | D. Kushagr Singh 🚨 |
| ٥                                                                                                    | University 🕅 • University Info   |                              |              |                    |
| 8<br>0                                                                                                    | Profile                          | o o o<br>Structure           | Roms         | Departments        |
| 0                                                                                                    |                                  |                              |              |                    |
| ()<br>()<br>()                                                                                                    | Perfo.Grades                     | Programme                    | Registration | Calendar           |
| <ul><li>(2)</li><li>(2)</li><li>(3)</li><li>(3)</li><li>(4)</li><li>(4)</li><l< th=""><th>Certificates</th><th></th><th></th><th></th></l<></ul> | Certificates                     |                              |              |                    |
| ©<br>©                                                                                                    |                                  |                              |              |                    |
| 9 44<br>Su                                                                                                    | <b>₽°C</b><br>Jinny              | Q Search                     | 🗅 🖷 🖷 💇 🗠    | Q ENG              |

## Step-4 click on exam form

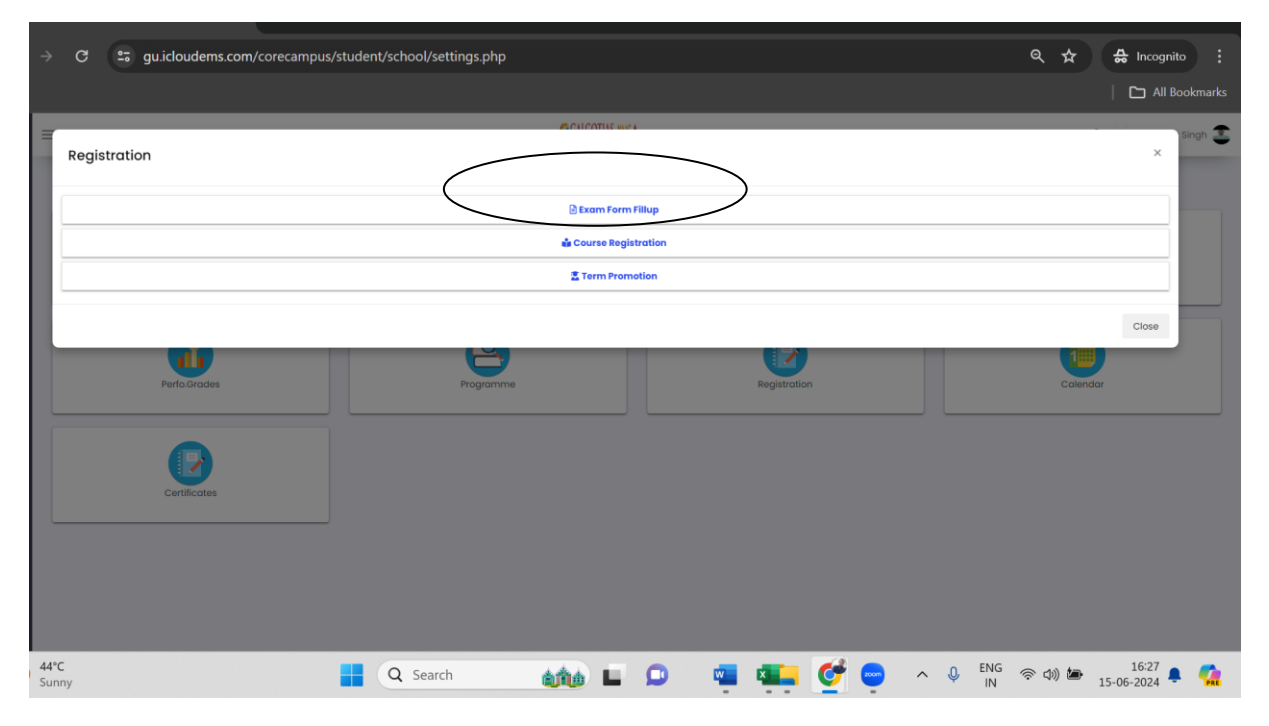

Step-5 select academic Year 2023-24 and exam session Summer term 2023-24

| Student Information                                                                                                    |                                                                                                    |                                                                                               |
|----------------------------------------------------------------------------------------------------|----------------------------------------------------------------------------------------------------|-----------------------------------------------------------------------------------------------|
| Student Name : Kushagr Singh<br>Program : Bachelor of Technology in Artificial Intelligence and Data So                                                                                                    | Reg.No /Roll no : 23131280030           clence         Academic Year : 2023-2024                                                                     | Class Name : B.TECH AI&DS 2023-24 Sem II Section-36<br>Semester : B.TECH AI&DS 2023-24 Sem II |
| <ol> <li>One Final Submission, you can not apply or fermo<br/>3. After Final Submission, you can not apply or re</li> <li>4. After Final Submission only, your exam form with the submission only in the submission only in the submission on the submission on the</li></ol> | ve conse.<br>ill be considered.                                                                                                    |                                                                                               |
| Selection Assetemic Year and a selection and a selection and a      | Enabled Exam registration between 18/06/2024 and 20/06/2024 Exam form not finalized yet, kindly do final submit for exam form from All courses tab!! |                                                                                               |
| EXam Session<br>Summer term 2023-24 SCSE                                                                                                    |                                                                                                    |                                                                                               |
|                                                                                                    |                                                                                                    |                                                                                               |

## Step-6 select semester

| v 💿 gu.icloudems.com/corecampus/ × +                                       |                                                                                                    |                                               |                                                                                                    | - 0                  | ×       |
|----------------------------------------------------------------------------|----------------------------------------------------------------------------------------------------|-----------------------------------------------|----------------------------------------------------------------------------------------------------|----------------------|---------|
| ← → C 😅 gu.icloudems.com/corecamp                                          | us/student/school/exam_form_                                                                        | reg.php#!/examcourse                          |                                                                                                    | ର୍ 🛧 🖨 Incognito     |         |
|                                                                            |                                                                                                    |                                               |                                                                                                    | 🗅 All Bo             | okmarks |
| Academic Year<br>2023-2024 V<br>Exam Session<br>Summer term 2023-24 SCSE V | Exam form not finalized yet, kindly do final                                                        | I submit for exam form from All courses tab!! |                                                                                                    |                      | ĺ       |
| My Exam Registarion<br>All Courses<br>2023-2024 (Sem II)                   | Available courses for examination registration                                                      |                                               | Course Code : C1UC222B                                                                                           |                      | ^       |
|                                                                            | Title : Environmental Impact Analysis<br>Credit : 0.00<br>Fail<br>Semester : Statur<br>Sem II Backi | t<br>Type:PP<br>K:<br>s:<br>οg                | Title : Engineering Mathematics-II<br>Credit : 4.00<br>Result :<br>Falt<br>Semester : Status :<br>Sem II Backbog | Type :PP             |         |
|                                                                            | Course Code : C1UC22&T<br>Title : Discrete Mathematics<br>Credit : 3.00                             | Appy<br>Type :PP                              | Course Code : C1UD1248<br>Title : Semiconductor and Optoelectronic Devices<br>Credit : 4.00                      | Туре :РР             | _       |
| ● 44°C<br>Sunny                                                            | Q Search                                                                                            | ada 🖬 🗭 🦷 🛙                                   | • • • ENG<br>IN                                                                                                  | ☆ (小)      か)      は |         |

Step-7 select subjects that you want to apply

| ♥ S gu.icloudems.com/corecampus × +                                        |                                                                                                    |                                                                                                    | - • ×           |
|----------------------------------------------------------------------------|----------------------------------------------------------------------------------------------------|----------------------------------------------------------------------------------------------------|-----------------|
| ← → C 😅 gu.icloudems.com/corecar                                           | npus/student/school/exam_form_reg.php#!/examcourse                                                                                  | ঀ                                                                                                    | ☆ 🚓 Incognito 🗄 |
|                                                                            |                                                                                                    |                                                                                                    | All Bookmarks   |
| Academic Year<br>2023-2024 V<br>Exam Session<br>Summer term 2023-24 SCSE V | Exam form not finalized yet, kindly do final submit for exam form from All courses tab!!                                            |                                                                                                    |                 |
| My Exam Registation<br>All Courses<br>2023-2024 ( Sem II )                 | Available courses for examination registration<br>Course Code : C1UB120T                                                            | Course Code : C1UC2228                                                                                                    |                 |
|                                                                            | Title : Environmental Impact Analysis<br>Credit : 0.00 Type :PP<br>Result :<br>Semester :<br>Sem II<br>Status :<br>Backlog<br>Apply | Title : Engineering Mathematics-II<br>Credit : 4.00<br>Result :<br>Fail<br>Semester :<br>Sem II<br>Result :<br>Fail<br>Backlog<br>Accor | Type :PP        |
| 4                                                                          | Course Code : C1UC224T<br>Title : Discrete Mathematics<br>Credit : 3.00 Type :PP                                                    | Course Code : C1UD134B<br>Title : Semiconductor and Optoelectronic Devices<br>Credit : 4.00                                             | Type :PP        |
| ● 44°C<br>Sunny                                                            | 🚦 Q Search 🚮 🖬 🔎                                                                                                    | 🖷 🖷 🔮 🔹 ^ O ENG 👳 d                                                                                                    | )) 🆢 16:42 🌲 🧖  |

Setp-8 after selecting all the subject from different semester click on final submit

| S gu.icloudems.com/corecampus, X S My | Report ×   +                                                                            | - o ×                             |
|---------------------------------------|-----------------------------------------------------------------------------------------|-----------------------------------|
| ← → C 😄 gu.icloudems.com/corecamp     | pus/student/school/exam_form_reg.php#!/examcourse                                       | 역 🕁 🛃 Incognito 🗄                 |
|                                       |                                                                                         | All Bookmarks                     |
| 2023-2024 🗸                           | exam form not finalized yet, kindly do final submit for exam form from All courses tabl | •                                 |
| Exam Session                          |                                                                                         |                                   |
| Summer term 2023-24 SOAG 🗸            |                                                                                         |                                   |
| E                                     | stimated Due Amount : 2300                                                              |                                   |
|                                       | (                                                                                       | Many Enal Outmission of Even Farm |
| My Exam Registation                   |                                                                                         |                                   |
| All Courses                           | Available courses for examination revisitration                                         |                                   |
| 2022-2023 ( SEM V )                   | тереники соон аса по скал и видот подал видот                                           | ^                                 |
|                                       |                                                                                         |                                   |
|                                       | Examination Registration Applied Courses                                                |                                   |
|                                       |                                                                                         |                                   |
|                                       | Course Code : AGRI3004                                                                  |                                   |
|                                       | Title : LIVESTOCK AND POULTRY MANAGEMENT                                                |                                   |
|                                       | Credit : 4.00 Type :PP                                                                  |                                   |
|                                       | Grade :                                                                                 |                                   |
|                                       | Semester : Status :<br>SEM V Backlog                                                    |                                   |
|                                       | Internal : 15/50 External : 0/50 Total : 15/100                                         |                                   |
|                                       | Assessed Applied & finalized 15062024                                                   |                                   |
|                                       |                                                                                         | · · ·                             |
| 44°C                                  |                                                                                         | ENG                               |
| Sunny                                 | 📑 Q Search 🛛 🏫 🖿 💭 🖏 📮 💇 🤤                                                              | ∧ Ų IN (♥ Φ)) 🍽 15-06-2024 📮 🗖    |